## 41. ¿Cómo importar un estilo y aplicarlo a una capa?

Para importar estilos.

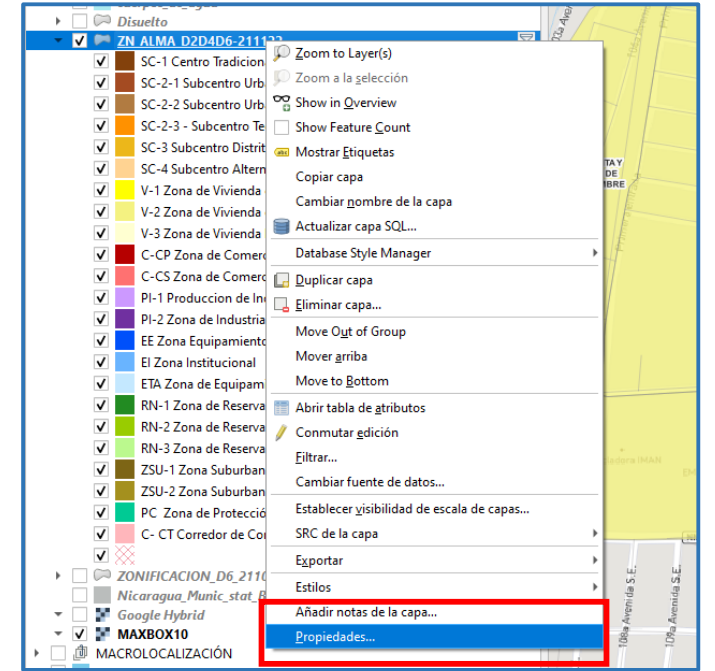

1.Clic derecho a la capa y seleccionar propiedades.

- 2.Y en Simbología cambiar a símbolo único
- 3.Dar clic en el botón de administrador de estilos

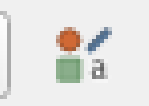

🚍 Símbolo Único

| ୍          | Layer Properties — ZN_ALMA_D2D4D6-211122 (default) | — Simbología      |                 |                  |                   |                |                  | ×          |
|------------|----------------------------------------------------|-------------------|-----------------|------------------|-------------------|----------------|------------------|------------|
| Q          | Q Simbolo Único                                    |                   |                 |                  |                   |                |                  |            |
| (j<br>     | Información                                        | Relieno simple    |                 |                  |                   |                |                  |            |
|            | Simbología                                         |                   |                 |                  |                   |                |                  |            |
| AD<br>RE   | B Etiquetas                                        |                   |                 |                  |                   |                |                  |            |
| abo        | 9 Máscara                                          | Color             |                 |                  |                   |                |                  |            |
|            | Vista 3D                                           | Opacidad          |                 |                  |                   |                | 100.0 %          | ÷ 🖶        |
| 9          | Diagramas                                          | Unidad Milímetros |                 |                  |                   |                |                  | -          |
| 10         | Campos                                             | Q Favoritos       |                 |                  |                   |                |                  |            |
|            | Formulario de atributos                            |                   |                 |                  |                   |                |                  |            |
|            | Uniones                                            |                   |                 |                  |                   |                |                  |            |
| 5          | Almacenamiento auxiliar                            | gradient plasma   | gray 3 fill     | hashed black /   | hashed black \    | hashed black X | outline blue     |            |
| <u>.</u> © | Acciones                                           |                   |                 |                  |                   |                |                  |            |
| 7          | Visualizar                                         |                   |                 |                  |                   |                |                  |            |
| E          | Representación                                     | outline green     | outline red     | outline xpattern | pattern dot black | pattern zelda  | simple blue fill |            |
|            | Temporal                                           |                   |                 |                  |                   |                |                  |            |
| 3 3        | Variables                                          |                   |                 |                  |                   |                |                  |            |
|            | Metadatos                                          |                   |                 |                  |                   |                |                  |            |
|            | Dependencias                                       | simple green fill | simple red fill |                  |                   |                |                  |            |
| E          | Leyenda                                            |                   | ·               |                  |                   |                |                  |            |
|            | Servidor de QGIS                                   |                   |                 |                  |                   |                |                  |            |
| . 122      | Digitalización                                     |                   |                 |                  |                   |                | Guardar símbolo  | Avanzado * |
|            | QField                                             | Representación de | capas           |                  |                   |                |                  |            |
|            |                                                    | Estilo *          |                 |                  |                   | Aceptar        | Cancelar Aplicar | Ayuda      |

4. Se abrirá una nueva ventana y dar clic el botón de importar / Exportar y se seleccionar importar elementos.

| Q Administrador de estilos                                                                         |                  |                      |                              |                           |                      | ×          |  |  |  |
|----------------------------------------------------------------------------------------------------|------------------|----------------------|------------------------------|---------------------------|----------------------|------------|--|--|--|
| Favoritos<br>Todos                                                                                 | Todos 🌼 Marcador | V Línea 🛛 🛱          | Relleno 🛛 😚 Rampa de colo    | <sup>abc</sup> Formato de | texto 🛛 📾 Configurad | ión de 💶 🕨 |  |  |  |
| <ul> <li>Cliquetas</li> <li>Colorful</li> <li>Grayscale</li> <li>Maki</li> <li>Showcase</li> </ul> | <b>\$</b>        | Ŷ                    | 12                           | ž                         | <u>**</u> *          |            |  |  |  |
| Summer Travel Vect<br>Summer_travel_vect<br>Topography<br>maki_j-z<br><b>Grupos inteligentes</b>   | Ballon 1         | Ballon 2             | Beach 1                      | Beach 3                   | Beach 4              |            |  |  |  |
|                                                                                                    | - <b>*</b> *     | ££                   | **                           | 333                       | 333                  |            |  |  |  |
| Añadir etiqueta                                                                                    | Beach 5          | Beach Boat           | Beach with Sun               | Blues                     | BrBG                 |            |  |  |  |
| Añadir grupo inteligente                                                                           |                  |                      |                              |                           |                      |            |  |  |  |
| Modificar grupo                                                                                    |                  | importar elemento(s) |                              |                           |                      |            |  |  |  |
| Browse Online Styles                                                                               |                  |                      | Exportar símbolo(s) seleccio | nado(s) como SVG          |                      | Ayuda      |  |  |  |

4. En archivo: cargar el estilo (que previamente ha sido descaragdo desde la web.)

| Q Importar elemento(s)           |                              |     | ×                                    |                                   |  |  |  |
|----------------------------------|------------------------------|-----|--------------------------------------|-----------------------------------|--|--|--|
| Importor dondo                   | Archivo                      |     | de t                                 |                                   |  |  |  |
| Importar desde                   | Archivo                      |     |                                      |                                   |  |  |  |
| Archivo                          |                              |     |                                      |                                   |  |  |  |
| Añadir a favoritos               |                              |     |                                      |                                   |  |  |  |
| No importar etiquetas em         | potradas                     |     |                                      |                                   |  |  |  |
| Etiqueta(s) adicional(es)        | imported                     |     | Q Cargar estilos                     | ×                                 |  |  |  |
|                                  | Sugerencia: separar múltiple | _   | ← → ✓ ↑                              | ✓ ♂ Buscar en Mapbox Maki Ico     |  |  |  |
| Seleccionar elementos a importar |                              | Tod | Organizar 👻 Nueva carpeta            | ≣≕ - □ ?                          |  |  |  |
|                                  |                              |     | Acceso rápido                        | Fecha de modificación Tipo Tamaño |  |  |  |
|                                  |                              |     | OneDrive                             | 11/3/2022 12:54 Documento XML 542 |  |  |  |
|                                  |                              |     | 💻 Este equipo                        | <u> </u>                          |  |  |  |
|                                  |                              |     | Descargas                            |                                   |  |  |  |
|                                  |                              |     | Escritorio                           |                                   |  |  |  |
|                                  |                              |     | 📰 Imágenes                           |                                   |  |  |  |
|                                  |                              |     | h Música                             |                                   |  |  |  |
|                                  |                              |     | Objetos 3D                           |                                   |  |  |  |
|                                  |                              |     | <ul> <li>Disco local (C:)</li> </ul> |                                   |  |  |  |
|                                  |                              |     | ATADRIVE1 (D:)                       |                                   |  |  |  |
| Importar Selecciona              | r todo Limpiar selección     | ÷   | red 🔿                                |                                   |  |  |  |
|                                  |                              |     | UL_ALOPEZ                            |                                   |  |  |  |
|                                  |                              |     | DU_HCONTRER/ V <                     |                                   |  |  |  |
|                                  |                              |     | Nombre de archivo:                   | Archivos XML (*.xml *.XML)        |  |  |  |
|                                  |                              |     |                                      | Abrir Cancelar                    |  |  |  |

5.y Se le da **seleccionar todo** e **importar**.

|   | Q Importar elemento(s)                                                                |                                                  |           | ×        |  |  |  |  |
|---|---------------------------------------------------------------------------------------|--------------------------------------------------|-----------|----------|--|--|--|--|
| c | Importar desde                                                                        | Archivo                                          |           | -        |  |  |  |  |
| ł | Archivo                                                                               | Downloads\Mapbox Maki Icons J-Z\maki_j-z.xml 🚳 🗌 |           |          |  |  |  |  |
|   | Añadir a favoritos                                                                    |                                                  |           |          |  |  |  |  |
|   | No importar etiquetas empotradas                                                      |                                                  |           |          |  |  |  |  |
|   | Etiqueta(s) adicional(es)                                                             | maki_j-z                                         |           |          |  |  |  |  |
|   | Sugerencia: separar múltiples etiquetas con comas<br>Seleccionar elementos a importar |                                                  |           |          |  |  |  |  |
| e | Ō                                                                                     | 0                                                | 血         |          |  |  |  |  |
|   | Jewelry-Store                                                                         | Karaoke                                          | Landmark  |          |  |  |  |  |
|   |                                                                                       |                                                  |           | <b>•</b> |  |  |  |  |
|   | Importar                                                                              | todo limpiar selecci                             | ón Cerrar | Ayuda    |  |  |  |  |

6.Por ultimo se aplica a la capa el estilos que se desea. Y se le da aceptar.

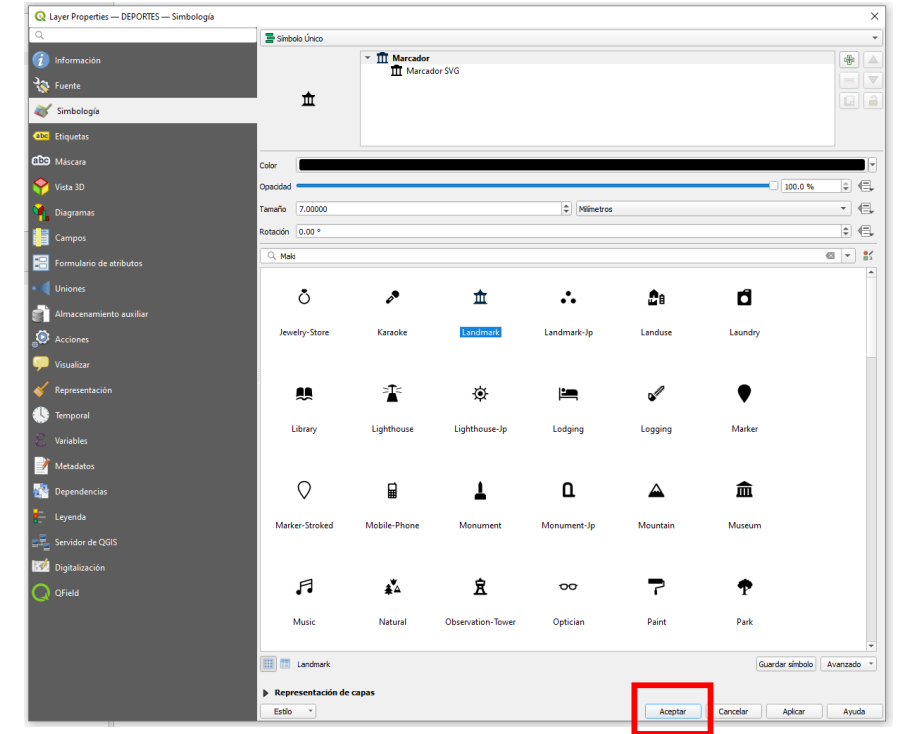